# ASR Migration in ein einzelnes Chassis zum nV-Edge - Systemkonfigurationsbeispiel

# Inhalt

Einleitung Voraussetzungen Anforderungen <u>Software</u> Hardware Verwendete Komponenten **Beispielmigration** Terminologie Netzwerkdiagramm Migration Überprüfung **Optionale Optimierungen** Optimierung der Link Aggregation Group (LAG) und Bridge Virtual Interface (BVI) System-MAC-Adresspool Statische MAC-Pin-Belegung Layer 3 Equal-Cost Multi-Path (ECMP)-Optimierungen nV IRL-Grenzwertüberwachung Konfiguration der Backup-Rack-Schnittstellen Konfiguration ausgewählter Schnittstellen Konfiguration spezifischer Rack-Schnittstellen Standardkonfiguration Häufige Fehler **EOBC-Fehler IRL-Fehler** Zugehörige Informationen

# Einleitung

In diesem Dokument wird die Migration von zwei Ein-Chassis-Systemen des Cisco Aggregation Services Routers (ASR) 9000 (9K) auf ein Network Virtualization (nV) Edge-System beschrieben.

# Voraussetzungen

Um zwei Router in einem Cluster zusammenzufassen, müssen verschiedene Anforderungen erfüllt werden.

#### Software

Sie benötigen Cisco IOS<sup>®</sup> XR Version 4.2.1 oder höher.

Hinweis: Die Software nV Edge ist im Mini-Paket integriert.

#### Hardware

Gehäuse:

- ASR 9006 und 9010 ab Version 4.2.1
- Unterstützung für ASR 9001 ab Version 4.3.0
- Unterstützung für ASR 9001-S und 9922 ab Version 4.3.1
- Unterstützung für ASR 9904 und 9912 ab Version 5.1.1

Hinweis: Für den nV-Edge müssen identische Gehäusetypen verwendet werden.

Line Card (LC) und Route Switch Processor (RSP):

- Dual RSP440 für 9006/9010/9904
- Dual Route Processor (RP) für 9912/9922
- Ein RSP für 9001/9001-S
- Typhoon-basierter LC- oder SPA Interface Processor (SIP)-700

**Hinweis**: RSP-4G, RSP-8G, Trident-basierte LCs, Integrated Service Module (ISM) und Virtualized Services Module (VSM) werden nicht unterstützt

Hinweis: Nur Typhoon-basierte LCs können Inter-Rack Link (IRL)-Verbindungen unterstützen.

Von Steuerungs-Links (Ethernet Out of Band Control (EOBC)/Cluster-Ports) unterstützte optische Verbindungen:

- Small Form-Factor Pluggabble (SFP)-GE-S, Version 4.2.1
- GLC-SX-MMD, Version 4.3.0
- GLC-LH-SMD, Version 4.3.0

Datenverbindungen/IRL-unterstützte optische Verbindungen:

- Optische Unterstützung erfolgt gemäß LC-Unterstützung
- 10G IRL-Unterstützung, die in Version 4.2.1 begonnen hat
- 40G IRL-Unterstützung, die in Version 5.1.1 begonnen hat
- 100G IRL-Unterstützung, die in Version 5.1.1 begonnen hat

Hinweis: 1G IRL wird nicht unterstützt.

**Hinweis**: Siehe <u>Datenblatt</u> zum <u>Line Card-Support für Cisco ASR 9000 Transceiver-Module</u> zur Unterstützung optischer LC-Verbindungen.

**Hinweis**: IRL im gemischten Modus wird nicht unterstützt; alle IRLs müssen dieselbe Geschwindigkeit haben.

#### Verwendete Komponenten

Das Beispiel in diesem Dokument basiert auf zwei 9006-Routern mit einem RSP440, auf denen XR 4.2.3 ausgeführt wird.

Die Informationen in diesem Dokument beziehen sich auf Geräte in einer speziell eingerichteten Testumgebung. Alle Geräte, die in diesem Dokument benutzt wurden, begannen mit einer gelöschten (Nichterfüllungs) Konfiguration. Wenn Ihr Netz Live ist, überprüfen Sie, ob Sie die mögliche Auswirkung jedes möglichen Befehls verstehen.

## **Beispielmigration**

#### Terminologie

Die IRLs sind die Datenebenenverbindung zwischen den beiden Routern im Cluster.

Die Steuerungs-Link- bzw. EOBC-Ports stellen die Verbindung der Steuerungsebene zwischen den beiden Routern dar.

#### Netzwerkdiagramm

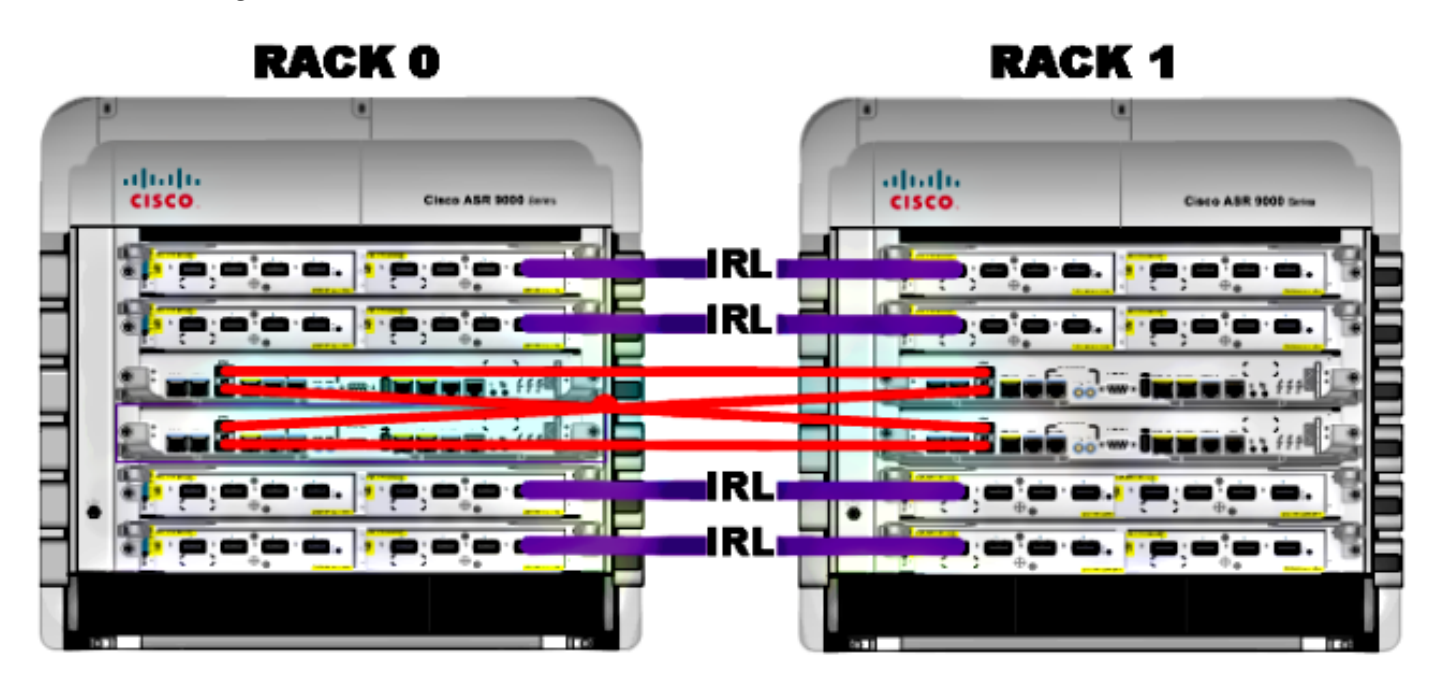

Hinweis: Die Control-Links sind wie hier dargestellt miteinander verbunden.

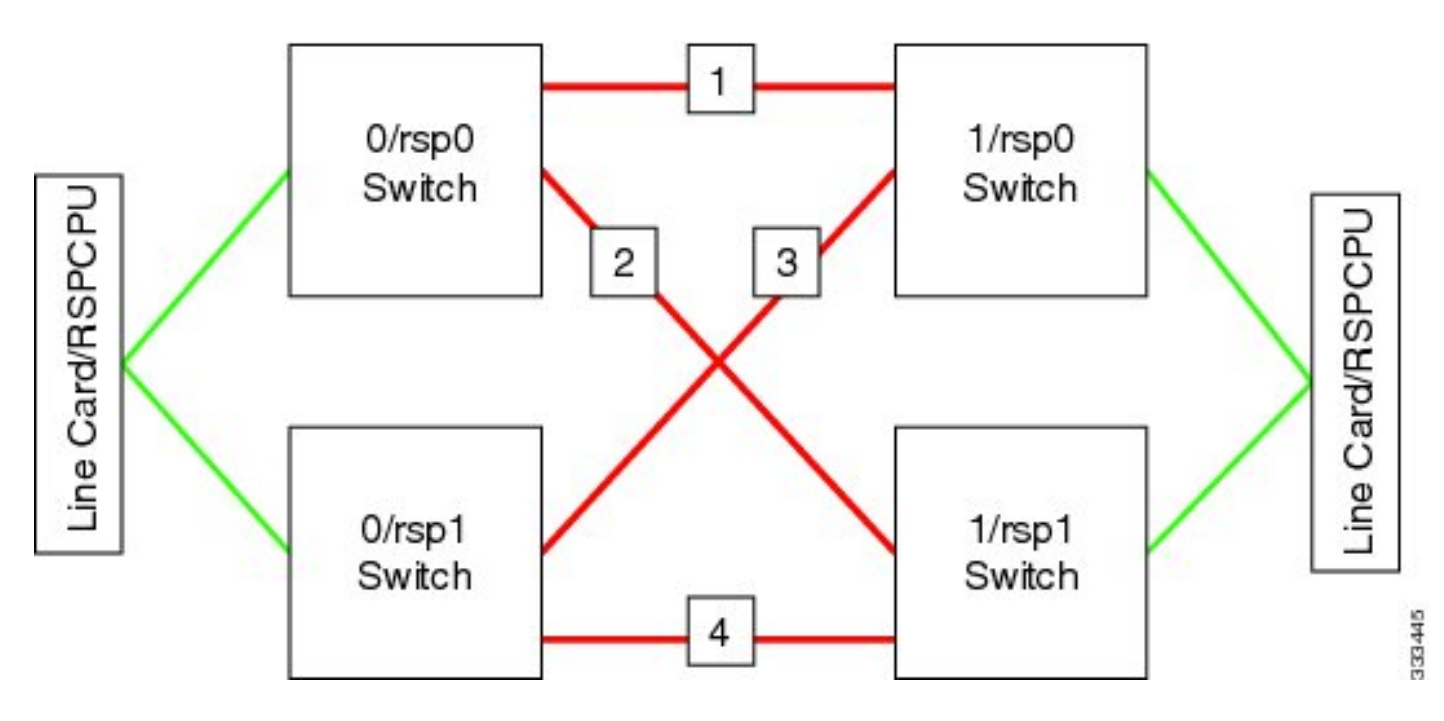

Für den 9001 gibt es zwei **Cluster**-Ports (grün dargestellt), die als 10G-EOBC-Verbindungen fungieren. Jeder 10G-Port kann für IRL-Verbindungen verwendet werden, einschließlich der integrierten SFP+-Ports (blau abgebildet) oder eines 10G-Ports in einem Modular Port Adapter (MPA).

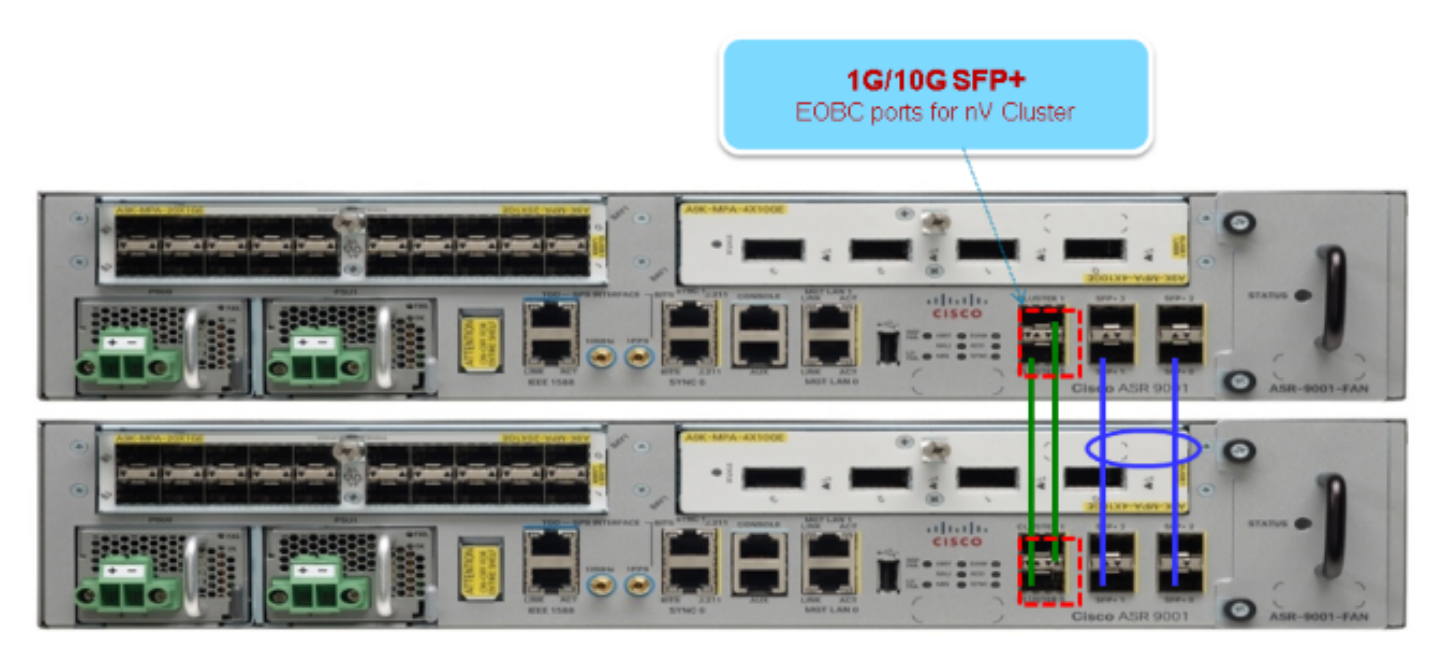

#### Migration

Hinweis: Verkabeln Sie die Kontrollverbindungen nicht vor Schritt 10.

- 1. Turboboot oder Upgrade auf die gewünschte XR-Softwareversion auf beiden Routern (mindestens Version 4.2.1).
- 2. Vergewissern Sie sich, dass die XR-Software mit Software-Wartungs-Upgrades (SMUs) und

der Firmware für das vor Ort programmierbare Gerät (FPD) auf dem neuesten Stand ist.

3. Ermitteln Sie die Seriennummer jedes Gehäuses. Sie benötigen diese Informationen in späteren Schritten.

RP/0/RSP0/CPU0:ASR9006#admin show inventory chass NAME: "chassis ASR-9006-AC-E", DESCR: "ASR 9006 AC Chassis with PEM Version 2" PID: ASR-9006-AC-V2, VID: V01, SN: FOX1613G35U

4. Konfigurieren Sie das Router-Konfigurationsregister **nur** auf **Rack 1** so, dass der Startmodus "rom-monitor" verwendet wird.

admin config-register boot-mode rom-monitor location all

- 5. Schalten Sie Rack 1 aus.
- Konfigurieren Sie auf Rack 0 die Cluster-Seriennummern, die in Schritt 3 von jedem Router erfasst werden:

admin config nv edge control serial **FOX1613G35U** rack 0 nv edge control serial **FOX1611GQ5H** rack 1 commit

- 7. Rack 0 neu laden.
- 8. Schalten Sie Rack 1 ein, und wenden Sie diese Befehle auf RSP 0 und RSP 1 an.

```
unset CLUSTER_RACK_ID
unset CLUSTER_NO_BOOT
unset BOOT
confreg 0x2102
sync
```

- 9. Schalten Sie Rack 1 aus.
- 10. Schließen Sie die Steuerungsverbindungskabel an, wie in der Abbildung im Abschnitt Netzwerkdiagramm dargestellt.
- 11. Einschalten von Rack 1.

Die RSPs auf Rack 1 synchronisieren alle Pakete und Dateien von Rack 0.

#### Expected output on Rack 1 during boot up

```
Cisco IOS XR Software for the Cisco XR ASR9K, Version 4.2.3
Copyright (c) 2013 by Cisco Systems, Inc.
Aug 16 17:15:16.903 : Install (Node Preparation): Initializing VS Distributor...
Media storage device /harddisk: was repaired. Check fsck log at
/harddisk:/chkfs_repair.log
Could not connect to /dev/chan/dsc/cluster_inv_chan:
Aug 16 17:15:42.759 : Local port RSP1 / 12 Remote port RSP1 /
12 UDLD-Bidirectional
Aug 16 17:15:42.794 : Lport 12 on RSP1[Priority 2] is selected active
Aug 16 17:15:42.812 : Local port RSP1 / 13 Remote port RSP0 /
13 UDLD-Bidirectional
Aug 16 17:15:42.847 : Lport 13 on RSP1[Priority 1] is selected active
Aug 16 17:16:01.787 : Lport 12 on RSP0[Priority 0] is selected active
Aug 16 17:16:20.823 : Install (Node Preparation): Install device root from dSC
is /disk0/
Aug 16 17:16:20.830 : Install (Node Preparation): Trying device disk0:
Aug 16 17:16:20.841 : Install (Node Preparation): Checking size of device disk0:
Aug 16 17:16:20.843 : Install (Node Preparation): OK
Aug 16 17:16:20.844 : Install (Node Preparation): Cleaning packages on device disk0:
Aug 16 17:16:20.844 : Install (Node Preparation): Please wait...
Aug 16 17:17:42.839 : Install (Node Preparation): Complete
Aug 16 17:17:42.840 : Install (Node Preparation): Checking free space on disk0:
Aug 16 17:17:42.841 : Install (Node Preparation): OK
Aug 16 17:17:42.842 : Install (Node Preparation): Starting package and meta-data sync
Aug 16 17:17:42.846 : Install (Node Preparation): Syncing package/meta-data contents:
/disk0/asr9k-9000v-nV-px-4.2.3
Aug 16 17:17:42.847 : Install (Node Preparation): Please wait...
Aug 16 17:18:42.301 : Install (Node Preparation): Completed syncing:
/disk0/asr9k-9000v-nV-px-4.2.3
Aug 16 17:18:42.302 : Install (Node Preparation): Syncing package/meta-data contents:
/disk0/asr9k-9000v-nV-supp-4.2.3
Aug 16 17:18:42.302 : Install (Node Preparation): Please wait...
Aug 16 17:19:43.340 : Install (Node Preparation): Completed syncing:
/disk0/asr9k-9000v-nV-supp-4.2.3
Aug 16 17:19:43.341 : Install (Node Preparation): Syncing package/meta-data contents:
/disk0/asr9k-px-4.2.3.CSCuh52959-1.0.0
Aug 16 17:19:43.341 : Install (Node Preparation): Please wait...
Aug 16 17:20:42.501 : Install (Node Preparation): Completed syncing:
/disk0/asr9k-px-4.2.3.CSCuh52959-1.0.0
Aug 16 17:20:42.502 : Install (Node Preparation): Syncing package/meta-data contents:
/disk0/iosxr-routing-4.2.3.CSCuh52959-1.0.0
```

#### Konfigurieren Sie die Datenverbindungsports als nV-Edge-Ports von Rack 0 (dSC):

```
interface TenGigE0/0/1/3
nv
edge
interface
!
interface TenGigE1/0/0/3
nv
edge
interface
!
interface TenGigE0/1/1/3
```

nv edge interface ! interface TenGigE1/1/0/3 nv edge interface interface TenGigE0/2/1/3 nv edge interface 1 interface TenGigE1/2/0/3 nv edge interface 1 interface TenGigE0/3/1/3 nv edge interface ! interface TenGigE1/3/0/3 nv edge interface

### Überprüfung

1. Überprüfen Sie die Datenebene:

In dieser Ausgabe müssen sich die IRLs im Status Forwarding befinden.

2. Überprüfen Sie die Kontrollebene:

| 2 | 0/RSP1/CPU0/0 | 1/RSP1/CPU0/0 | Ū₽ | On | Partner | RSP |
|---|---------------|---------------|----|----|---------|-----|
| 3 | 0/RSP1/CPU0/1 | 1/RSP0/CPU0/1 | Ū₽ | On | Partner | RSP |

Von dieser Ausgabe aus sollte der **aktuelle bidirektionale Status Bidirectional (Bidirektional**) lauten und nur einer der Ports sollte sich im **Forwarding-**Status befinden.

3. Cluster-Status überprüfen:

| RP/0/RSP0/CPU0:ASR9006# <b>admin show dsc</b>              |                                          |                                                 |                                                             |                                               |  |  |  |  |  |
|------------------------------------------------------------|------------------------------------------|-------------------------------------------------|-------------------------------------------------------------|-----------------------------------------------|--|--|--|--|--|
| Node                                                       | ( Seq                                    | ) Role                                          | Serial                                                      | State                                         |  |  |  |  |  |
| 0/RSP0/CPU0 (<br>0/RSP1/CPU0<br>1/RSP0/CPU0<br>1/RSP1/CPU0 | 0)<br>(10610954<br>( 453339<br>(10610865 | ACTIVE FO<br>) STANDBY<br>) STANDBY<br>) ACTIVE | DX1613G35U PR:<br>FOX1613G35U<br>FOX1611GQ5H<br>FOX1611GQ5H | IMARY-DSC<br>NON-DSC<br>NON-DSC<br>BACKUP-DSC |  |  |  |  |  |

Dieser Befehl zeigt den dSC-Status (zwischen Racks) und die Redundanzrolle (innerhalb des Racks) für alle RSPs im System an.

In diesem Beispiel sind dies:

RSP0 auf Rack 0 ist der primäre dSC und der aktive RSP für das Rack.RSP1 auf Rack 0 ist ein Nicht-dSC- und der Standby-RSP für das Rack.RSP0 auf Rack 1 ist ein Nicht-dSC- und der Standby-RSP für das Rack.RSP1 auf Rack 1 ist der Backup-dSC und der aktive RSP für das Rack.

**Hinweis**: Die dSC-Rolle wird für Aufgaben verwendet, die nur einmal im System ausgeführt werden müssen, z. B. wenn Sie die Konfiguration anwenden oder Installationsaktivitäten durchführen.

**Hinweis**: Welcher RSP sich in welchem Zustand befindet, hängt davon ab, wie die Racks und RSPs gebootet wurden.

# **Optionale Optimierungen**

#### Optimierung der Link Aggregation Group (LAG) und Bridge Virtual Interface (BVI)

#### System-MAC-Adresspool

Um Layer-2-Unterbrechungen zu vermeiden, können Sie den MAC-Adresspool des Systems manuell konfigurieren. Bei einem Ausfall des primären Racks wird durch diesen zusätzlichen Schritt sichergestellt, dass die logischen LAG-Pakete oder BVI-Schnittstellen weiterhin mit derselben MAC-Adresse kommunizieren und keine neue aus dem aktiven Rack-MAC-Adresspool generieren. 1. Ermitteln Sie den MAC-Adressbereich aus dem dynamischen Pool des primären Rack-Standardwerts:

```
RP/0/RSP0/CPU0:ASR9006#admin show ethernet mac-allocation detail
Minimum pool size: Unlimited
Pool increment: 0
Maximum free addresses: Unlimited
Configured pool size: 0 (0 free)
Dynamic pool size: 1286 (1241 free)
Total pool size: 1286 (1241 free)
Number of clients: 1
Configured pools:
Dynamic pools:
Dynamic pools:
```

 Konfigurieren Sie manuell einen logischen MAC-Adresspool f
ür den Cluster. Sie k
önnen die gleichen dynamischen MAC-Adressen aus der Befehlsausgabe des vorherigen Schritts verwenden. Der Pool-Bereich umfasst 1286 Adressen:

admin configure ethernet mac-allocation pool base 6c9c.ed3e.24d8 **range 1286** 

 Wenden Sie eine Verzögerung mit unterdrückten Klappen an, um zu verhindern, dass der Paketverwaltungsprozess während des Failovers ein Flapping der LAG-Verbindung ausführt.

```
Int bundle-ether 1
lacp switchover suppress-flaps 15000
```

#### Statische MAC-Pin-Belegung

Systeme, die IOS XR-Softwareversionen vor Version 5.1.1 verwenden, können die Funktion für den MAC-Adresspool des Clustersystems nicht manuell definieren. Cisco empfiehlt, die Systemund Schnittstellen-MAC-Adressen für diese Bereitstellungen manuell zu konfigurieren.

1. Identifizieren Sie die verwendeten MAC-Adressen:

```
show lacp system-id
show int bundle-ether 1
show interface BVI 1
```

2. Die MAC-Adressen manuell konfigurieren Sie sollten die gleichen MAC-Adressen aus der Befehlsausgabe des vorherigen Schritts verwenden.

```
lacp system mac 8478.ac2c.7805
!
interface bundle-ether 1
mac-address 8478.ac2c.7804
```

 Wenden Sie eine Verzögerung mit unterdrückten Klappen an, um zu verhindern, dass der Paketverwaltungsprozess während des Failovers ein Flapping der LAG-Verbindung ausführt.

```
Int bundle-ether 1
lacp switchover suppress-flaps 15000
```

## Layer 3 Equal-Cost Multi-Path (ECMP)-Optimierungen

1. Bidirectional Forwarding Detection (BFD) und Non-Stopp Forwarding (NSF) für schnelle

#### Konvergenz

```
router isis LAB
nsf cisco
!
interface TenGigE0/0/1/1
bfd minimum-interval 50
bfd multiplier 3
bfd fast-detect ipv4
!
interface TenGigE1/0/1/1
bfd minimum-interval 50
bfd multiplier 3
bfd fast-detect ipv4
```

2. Loop Free Alternate Fast Reroute (LFA-FRR) für schnelle Konvergenz

Um die Cisco Express Forwarding (CEF)-Tabellen zu ändern, bevor die Routing Information Base (RIB) wieder konvergiert, können Sie LFA-FRR verwenden, um Datenverkehrsverluste bei einem Failover weiter zu reduzieren.

```
router isis Cluster-L3VPN
<snip>
interface Loopback0
address-family ipv4 unicast
!
interface TenGigE0/1/0/5
address-family ipv4 unicast
fast-reroute per-link
```

**Hinweis**: LFA-FRR kann mit ECMP-Pfaden arbeiten - ein Pfad in der ECMP-Liste kann den anderen Pfad in der ECMP-Liste sichern.

#### nV IRL-Grenzwertüberwachung

Wenn die Anzahl der für die Weiterleitung verfügbaren IRL-Verbindungen unter einen bestimmten Schwellenwert sinkt, können die verbleibenden IRLs überlastet werden und den Datenverkehr zwischen den Racks verwerfen.

Um Verkehrsverluste oder Blackholes zu vermeiden, sollte eine von drei präventiven Maßnahmen ergriffen werden.

- Fahren Sie alle Schnittstellen auf dem Backup-dSC herunter.
- Ausgewählte Schnittstellen herunterfahren.
- Fahren Sie alle Schnittstellen eines bestimmten Racks herunter.

backup-rack-interfaces Disable ALL interfaces on backup-DSC rack selected-interfaces Disable only interfaces with nv edge min-disable config specific-rack-interfaces Disable ALL interfaces on a specific rack

#### Konfiguration der Backup-Rack-Schnittstellen

Wenn bei dieser Konfiguration die Anzahl der IRLs unter den konfigurierten Mindestschwellenwert fällt, werden alle Schnittstellen auf dem Chassis, auf dem der Backup-DSC-RSP gehostet wird, heruntergefahren.

Hinweis: Der Sicherungs-DSC-RSP kann sich in einem der beiden Chassis befinden.

#### Konfiguration ausgewählter Schnittstellen

Wenn bei dieser Konfiguration die Anzahl der IRLs unter den konfigurierten Mindestschwellenwert fällt, werden die Schnittstellen auf einem der Racks, für die explizit ein Herunterfahren konfiguriert wurde, heruntergefahren.

Die für ein solches Ereignis ausgewählten Schnittstellen können explizit über diese Konfiguration konfiguriert werden:

interface gigabitEthernet 0/1/1/0
nv edge min-disable

#### Konfiguration spezifischer Rack-Schnittstellen

Wenn bei dieser Konfiguration die Anzahl der IRLs unter den konfigurierten Mindestschwellenwert fällt, werden alle Schnittstellen auf dem angegebenen Rack (0 oder 1) heruntergefahren.

#### Standardkonfiguration

Die Standardkonfiguration entspricht der Konfiguration von **mindestens 1 Backup-Rack-Schnittstelle für nv edge-Daten**. Das heißt, wenn die Anzahl der IRLs im Weiterleitungsstatus unter 1 fällt (mindestens 1 weiterleitender IRL), werden alle Schnittstellen auf dem Rack, auf dem sich der Backup-DSC befindet, heruntergefahren. Der gesamte Datenverkehr auf diesem Rack wird nicht mehr weitergeleitet.

# Häufige Fehler

In diesem Abschnitt werden häufige Fehlermeldungen behandelt, die bei der Bereitstellung von nV Edge auftreten.

#### **EOBC-Fehler**

PLATFORM-DSC\_CTRL-3-MULTIPLE\_PRIMARY\_DSC\_NODES : Primary DSC state declared by 2 nodes: 0/RSP1/CPU0 1/RSP0/CPU0 . Local state is BACKUP-DSC Diese Meldung wird durch nicht unterstützte SFPs an den EOBC-Ports verursacht. Dies kann auch durch nicht übereinstimmende FPD-Firmware-Versionen auf den beiden Routern ausgelöst werden. Stellen Sie sicher, dass FPDs vor der Migration aktualisiert werden.

PLATFORM-CE\_SWITCH-6-BADSFP : Front panel nV Edge Control Port 0 has unsupported SFP plugged in. Port is disabled, please plug in Cisco support 1Gig SFP for port to be enabled

Diese Meldung wird angezeigt, wenn ein nicht unterstütztes optisches Laufwerk eingefügt wurde. Die Optik sollte durch eine unterstützte EOBC Cisco Optik ersetzt werden.

Front Panel port 0 error disabled because of UDLD uni directional forwarding. If the cause of the underlying media error has been corrected, issue this CLI to being it up again. clear nv edge control switch error 0 <location> <location> is the location (rsp) where this error originated

Diese Meldung wird angezeigt, wenn eine bestimmte Ethernet-Steuerverbindung fehlerhaft ist und zu häufig flattert. In diesem Fall ist dieser Port deaktiviert und wird nicht für die Control Link-Paketweiterleitung verwendet.

PLATFORM-CE\_SWITCH-6-UPDN : Interface 12 (SFP+\_00\_10GE) is up PLATFORM-CE\_SWITCH-6-UPDN : Interface 12 (SFP+\_00\_10GE) is down

Diese Meldungen werden angezeigt, wenn sich der physische Zustand der Kontrollebene-Verbindung ändert. Dies ähnelt einer Hoch-/Herunterfahrbenachrichtigung für den Datenport. Diese Meldungen werden auch angezeigt, wenn ein RSP neu geladen oder gestartet wird. Diese Meldungen werden im Normalbetrieb nicht erwartet.

#### **IRL-Fehler**

PLATFORM-NVEDGE\_DATA-3-ERROR\_DISABLE : Interface 0x40001c0 has been uni directional for 10 seconds, this might be a transient condition if a card bootup / oir etc.. is happening and will get corrected automatically without any action. If its a real error, then the IRL will not be available fo forwarding inter-rack data and will be missing in the output of show nv edge data forwarding cli

Beim Systemstart wird diese Meldung möglicherweise angezeigt. In der regulären Produktion bedeutet dies, dass die IRL für die Weiterleitung von Daten zwischen Racks nicht verfügbar ist. Um die Schnittstelle zu bestimmen, geben Sie den Befehl **show im database ifhandle <interface handle>** ein. Die Verbindung startet Unidirectional Link Detection (UDLD) alle 10 Sekunden neu, bis sie aktiviert wird.

PLATFORM-NVEDGE\_DATA-6-IRL\_1SLOT : 3 Inter Rack Links configured all on one slot. Recommended to spread across at least two slots for better resiliency

Alle IRL-Verbindungen sind auf demselben LC vorhanden. Aus Gründen der Ausfallsicherheit sollten IRLs auf mindestens zwei LCs konfiguriert werden.

INFORMATIONEN: %d Rack-Verbindungen konfiguriert in %d Steckplätzen. Empfohlen für eine Aufteilung auf maximal 5 Steckplätze für bessere Verwaltbarkeit und Fehlerbehebung

Die Gesamtzahl der IRLs im System (maximal 16) sollte auf zwei bis fünf LCs verteilt werden.

PLATFORM-NVEDGE\_DATA-6-ONE\_IRL : Only one Inter Rack Link is configured. For Inter Rack Link resiliency, recommendation is to have at least two links spread across at least two slots

Aus Gründen der Ausfallsicherheit wird empfohlen, mindestens zwei IRL-Verbindungen zu konfigurieren.

# Zugehörige Informationen

- Konfigurieren des nV-Edge-Systems auf dem Cisco Router der Serie ASR 9000
- <u>ASR9K nV-Edge Bereitstellungsleitfaden</u>
- Technischer Support und Dokumentation für Cisco Systeme

#### Informationen zu dieser Übersetzung

Cisco hat dieses Dokument maschinell übersetzen und von einem menschlichen Übersetzer editieren und korrigieren lassen, um unseren Benutzern auf der ganzen Welt Support-Inhalte in ihrer eigenen Sprache zu bieten. Bitte beachten Sie, dass selbst die beste maschinelle Übersetzung nicht so genau ist wie eine von einem professionellen Übersetzer angefertigte. Cisco Systems, Inc. übernimmt keine Haftung für die Richtigkeit dieser Übersetzungen und empfiehlt, immer das englische Originaldokument (siehe bereitgestellter Link) heranzuziehen.